# **Roto CAD 2011**

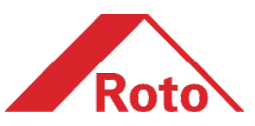

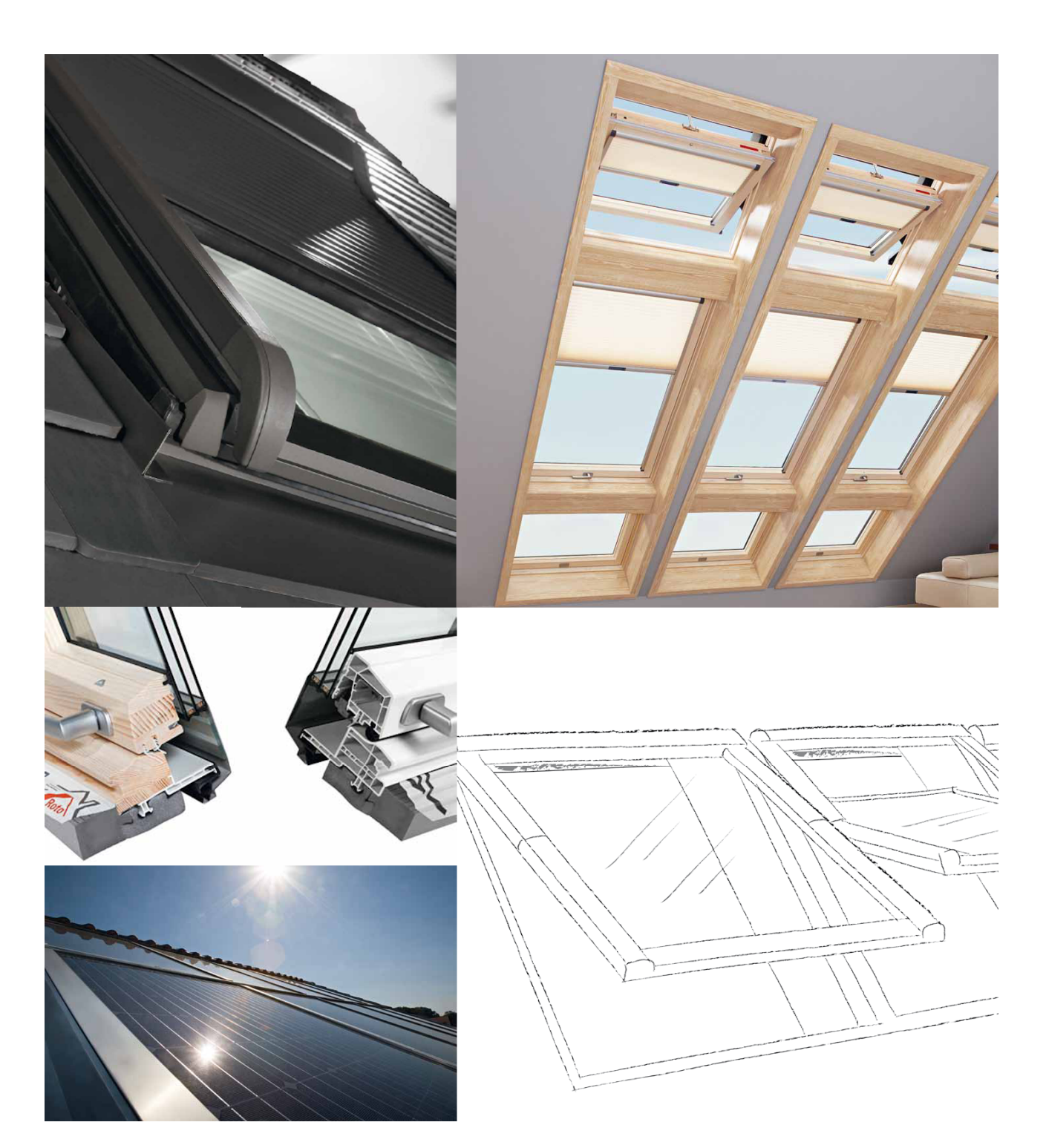

# HASZNÁLATI ÚTMUTATÓ (ArchiCAD 11 / ArchiCAD SE 2008 és frissebb verziók)

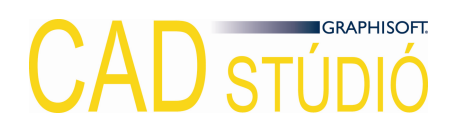

2011. június

#### KÖNYVTÁRFEJLESZTÉS:

#### Graphisoft CAD Stúdió Kft.

H-1031 Budapest Záhony u. 7. (Graphisoft Park) tel:+36-1 437-3366 fax:+36-1 437-3367 cad@graphisoft.hu http://www.cadstudio.hu

# ROTO CAD 2011 HASZNÁLATI ÚTMUTATÓ (ARCHICAD 11 / ARCHICAD SE 2008 ÉS FRISSEBB VERZIÓK)

A Roto CAD 2011 (ArchiCAD 11 / ArchiCAD SE 2008 és frissebb verziók) használati útmutató teljes körű kiadói és szerzői jogi védelem alatt áll és a szerzői jogok jogosultja: ©2011 Graphisoft CAD Stúdió Kft. A dokumentum egészének vagy részleteinek másolása, kivonatolása vagy más nyelvre fordítása a jogosult írásbeli engedélye nélkül tilos.

2. kiadás

#### VÉDJEGYEK:

Az ArchiCAD a GRAPHISOFT® bejegyzett védjegye, a GDL a GRAPHISOFT® védjegye. Valamennyi egyéb védjegy a mindenkori tulajdonosoké.

# TARTALOM

| 1. Fejezet                                                                                                    | 4               |
|----------------------------------------------------------------------------------------------------|-----------------|
| ELSŐ LÉPÉSEK                                                                                                    | 4               |
| 1.1 A Roto CAD 2011 telepítése<br>1.2 Röviden a Roto-elemek beállító ablakáról                                                                                                    | 4<br>4          |
| 2. FEJEZET                                                                                                    | 5               |
| A TETŐABLAKOK JELLEMZŐINEK BEÁLLÍTÁSAI                                                                                                    | 5               |
| 2.1 Az Alapanyag, hőszigetelés fül<br>2.2 A Típus, méret fül                                                                                                    | 6<br>7          |
| 2.3 Az Árnyékolók fül                                                                                                    | 8               |
| 2.4 Az Elektromos kiegészítők fül<br>2.5 Kilincsek, távnyitó rudak fül<br>2.6 A Burkolókeret fül                                                                                         | 88<br>8<br>0    |
| 2.7 A Megjelenítés fül                                                                                                    | 10              |
| 3. Fejezet                                                                                                    | 11              |
| A ROTO-ELEMEK HASZNÁLATA                                                                                                    | 11              |
| <ul> <li>3.1 Ablakok elhelyezése az alaprajzon</li> <li>3.2 Térdfalablakok elhelyezése a falban és tetőben</li> <li>3.3 A modell alapraizi, metszeti és 3D-s részletezettsége</li> </ul> | 11<br>11<br>.11 |
| 4. FF.IFZET                                                                                                    | 12              |
| I ISTÁZÁS                                                                                                    | 12              |
| 4.1 Roto-elemek listázása                                                                                                    | 12              |

#### Első lépések

#### 1.1 A Roto CAD 2011 telepítése

A Roto CAD 2011 megoldás nem igényel külön telepítést, mert nem használ külső kiegészítő programot. Az ArchiCAD beépített Tetőablak (Skylight) API-jának segítségével lehet a Roto termékeket alkalmazni a tervezési munka során.

A Roto CAD 2011 mindösszesen egy könyvtárból áll (Roto\_2011.lib), amelyet aktív könyvtárként kell betölteni az adott tervfájlhoz. A tetőablakok, térdfalablakok, tetőkibúvók valamint hő- és füstelvezető elemeket a Tetőablak eszköz segítségével tudja az alaprajzon elhelyezni. Az ablakokra vonatkozó jellemzők beállításával a 2. fejezetben foglalkozunk részletesen, további tudnivalókat a 3. és 4. fejezetben talál.

#### 1.2 Röviden a Roto-elemek beállító ablakáról

Mindegyik Roto termék saját beállító ablakkal rendelkezik, ahol a rá jellemző tulajdonságokat lehet beállítani. ArchiCAD 11 alatt a menü másképp működik, mint a későbbi változatokban.

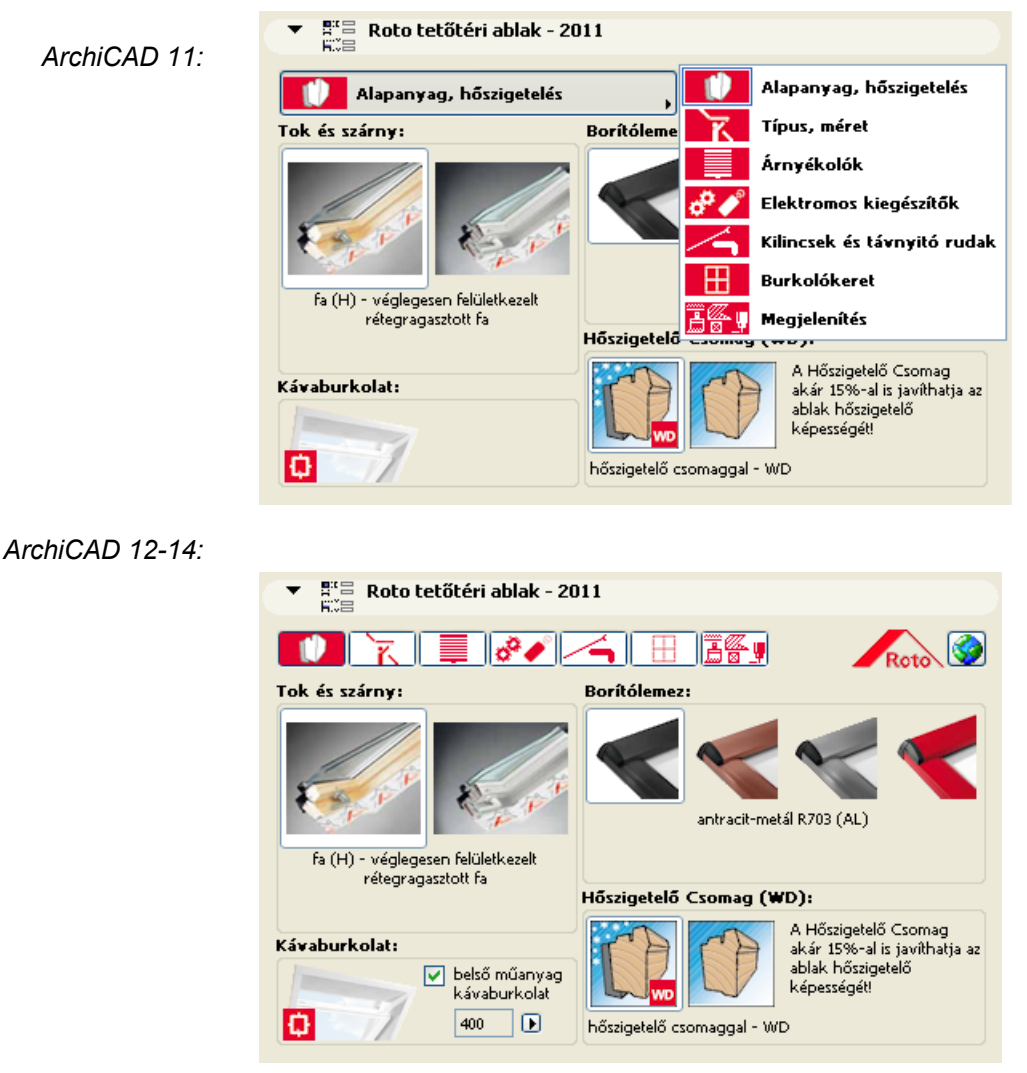

Az ablak felső részén található a menü. A Roto logó melletti gomb segítségével a Roto web-oldalát érhetjük el interneten keresztül.

### A TETŐABLAKOK JELLEMZŐINEK BEÁLLÍTÁSAI

E fejezetben tárgyaljuk, hogy miként hozhatunk létre egy Roto ablakot vagy ablakcsoportot mielőtt elhelyeznénk az alaprajzon. Bemutatjuk, hogyan állíthatjuk a megjelenítést befolyásoló paramétereket, miként választhatjuk ki a megfelelő ablak típusát és milyen módon helyezhetünk el különböző kiegészítőket az ablakokon.

A Tetőablak eszköz beállító ablakában határozhatjuk meg a tetőablak termékcsoportját a megfelelő könyvtári elem (térdfalablak, tetőablak, tetőkibúvó, hő- és füstelvezető, panorámaablak, energiatető) kiválasztásával. Az egyedi beállító felületen választjuk ki az adott termékcsoportra jellemző adatok közül a nekünk megfelelőt. Ezekről a fejezet további részében lesz szó. A beállító ablak jobb felső részén az ablak lehelyezési pontját határozhatjuk meg.

#### A termékcsoportok rövid ismertetése:

- <u>Tetőablakok:</u> A leggyakrabban használt termékcsoport. Egymás mellé és fölé sorolható (max. 4x3). A tulajdonságok és kiegészítők meghatározásakor szinte semmiféle szűkítés nincs.
- <u>Térdfal ablakok</u>: A tetőablak(csoport) alá teljes szélességben WFA típusú térdfal ablak(ok) kerül(nek). A térdfal ablakkal kapcsolatos további tudnivalókkal a 3.2. fejezetben találkozhat.
- <u>Tetőkibúvók:</u> Csak önállóan rakható le, tehát nem sorolható. A kiegészítők választéka is szűkített.
- Hő és füstelvezető: Csak önállóan rakható le, tehát nem sorolható. A kiegészítők választéka is szűkített.
- Panorámaablak: Nagyméretű, nem sorolható ablak.
- **Energiatető:** Napkollektorból és/vagy áramtermelő modulból állhat, a csoport legfeljebb 10x5 db elemet tartalmazhat.

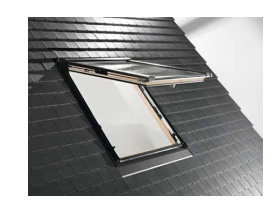

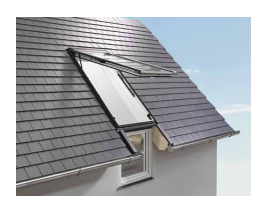

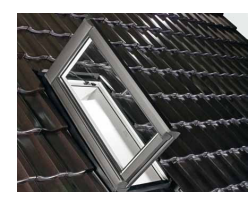

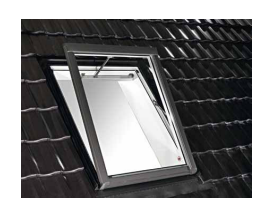

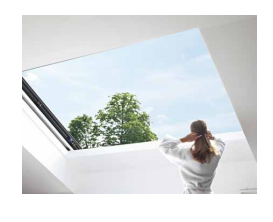

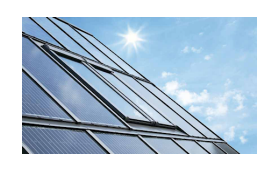

#### 2.1 Az Alapanyag, hőszigetelés fül

Ezen a lapon állíthatók egy Roto tetőablakcsoport alaptulajdonságai:

- beállítható a tok és szárnyszerkezet alapanyaga, amely lehet fa vagy műanyag.
- a burkolólemez színe állítható be, mely alapesetben pórszórt alumínium antracit-metál (R703) színben.
- Kérésre, felárért választható még előpatinázott titáncink, réz, vagy tetszőleges RAL színre pórszórt alumínium. (térdfal ablak esetén bekapcsolható, hogy a térdfal ablak külső burkolata is a borítólemeznek megfelelő legyen)
- választható, hogy az ablakcsoport hőszigetelő csomaggal vagy anélkül kerüljön beállításra
- az ablakokhoz belső műanyag kávaburkolatot is illeszthetünk.

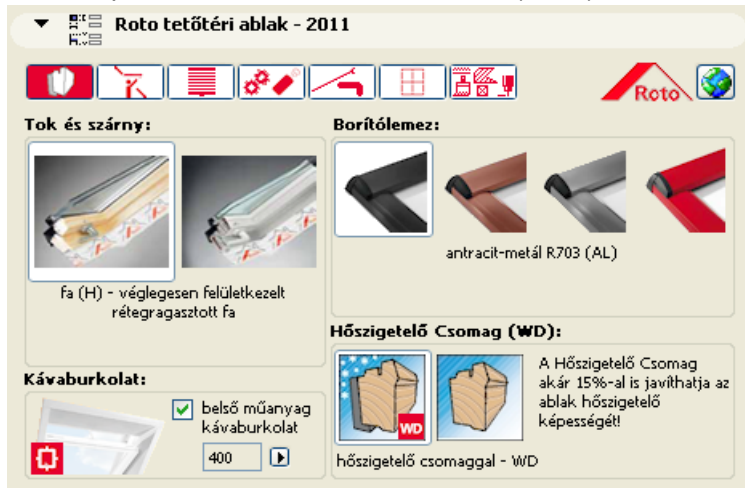

Energiatető esetén ez a fül nem használható.

Panorámaablak esetén kisebb eltéréseket találunk:

- a burkolókeret színe nem egyezik meg az ablakkeret színével, mert a panorámaablak rozsdamentes acélból készül.
- a tárolóelemnek egyedi színt is megadhatunk.

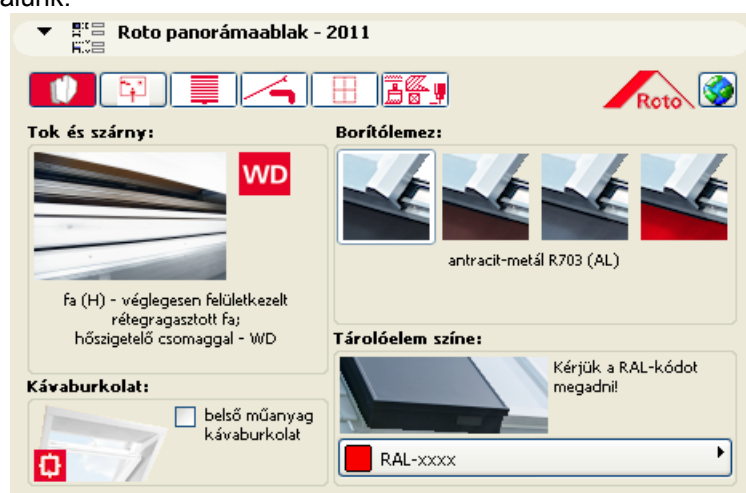

#### 2.2 A Típus, méret fül

Ezen a lapon állíthatók egy Roto tetőablakcsoport geometriai tulaidonságai, típusa, mérete és az üvegezés: a.

- A tetőablakcsoport oszlopainak és sorainak száma (X max. 4, Y max. 3). A beállított darabszámoknak megfelelően létrejön egy X\*Y méretű "ablakmátrix". Ezen belül kijelöléseket végezhetünk és így a kiválasztott ablak(ok)nak a következő pontban leírt tulajdonságait állíthatjuk be. A kijelölés történhet az egész ablakcsoportra a bal felső sarokban lévő gomb segítségével. Kiválaszthatunk sorokat vagy oszlopokat a nekik megfelelő gomb segítségével.

Roto tetőtéri ablak - 2011 <u>7</u>7 Roto 8° 🏉 Sorok száma: 2 🕟 Oszlopok száma: 2 🕟 tíous 940 740 W/DT WDT R65 R65 1180 WDE R85 méret 740 / 1400 (7/14) W/DE WDE üvedezés R85 R85 1400 U<sub>w</sub>= 1.20 W/m2K Ug= 1,00 W/m2K 50 % ġ= TL = 71% Roto blueLine (51

Valamint kijelölhetünk egy-egy ablakot is az egérrel rákattintva az ikonokon található négyzetekre.

b.

- beállíthatjuk a tetőablakok típusát az aktuális Roto termékeknek megfelelően.
- beállíthatjuk az ablakok méreteit (szélesség/magasság) a járatos Roto méreteknek megfelelően. A felkiáltó jellel megielölt méretek, üvegezések nem választhatóak, mert ütköznek más ablakok jellemzőivel. Amennyiben nem megfelelő méretkombinációt állítunk be. az ablak keretezése szürkére vált. Figyeljünk arra is, hogy a Roto termékeknél az R7-est az R4-essel az R8-ast pedig az R6-os kezdetű kóddal ellátott ablakokat javasolt összeépíteni. Ellenkező esetben erre egy figyelmeztető üzenet jelenik meg.
- választhatunk az üvegezés típusai közül,
- az ablak típusának függvényében. Az ablakra és üvegezésre vonatkozó U-értékek mellett az üveg teljes energiaátbocsátására és fényáteresztésére vonatkozó adatokat találjuk meg.

c.

Továbbá ezen az oldalon állíthatjuk be az ablakok nyitását 3D-ben. Az ablak nyitott állapotát az ikonján megjelenő vonal(ak) jelzik.

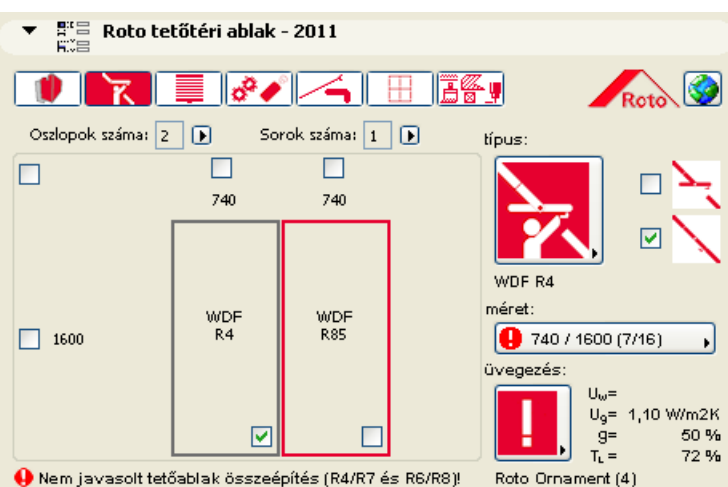

#### 2.3 Az Árnyékolók fül

Ezen a lapon a kijelölt ablakokhoz kiegészítőket/árnyékolókat illeszthetünk. (A kijelölés módja megegyezik a Típus, méret fülön leírtakkal).

A kijelölt ablakokra a kapcsolók kipipálásával elhelyezhetünk:

- külső árnyékolókat
- belső árnyékolót
- szúnyoghálót

A kiválasztott kiegészítő típusának kódja megjelenik az ablak ikonján.

| ▼ ∰≅ Roto tetőtéri ablak - 2011 |                |                |             |                                          |  |  |  |  |
|---------------------------------|----------------|----------------|-------------|------------------------------------------|--|--|--|--|
|                                 | e 🖉            |                | <u> </u>    | Roto 🞯                                   |  |  |  |  |
| Oszlopok száma: 2               | Sorok          | száma: 2 🕩     |             |                                          |  |  |  |  |
|                                 | 940            | 740            |             | ncs ,                                    |  |  |  |  |
| 1180                            | ZRO<br><br>ZRI | ZMA<br><br>ZRI | A: uni      | FA harmonika )<br>: duo )<br>) B: gyön ) |  |  |  |  |
| 1400                            | <br>ZRE<br>ZRI | ZFA<br>ZRI     | A           | RI szúnyogháló 🔸                         |  |  |  |  |
|                                 |                |                | tokra szere | lt 🕨                                     |  |  |  |  |

#### 2.4 Az Elektromos kiegészítők fül

Ezen a lapon az ablakcsoporthoz elektromos kiegészítőket választhatunk és megadhatjuk azok darabszámát. (Az elektromos kiegészítők csak a listázásban jelennek meg).

| •           |                                                                                        | Roto tetőtéri ablak - 2011        |                     |                     |                              |                                    |  |  |  |  |
|-------------|----------------------------------------------------------------------------------------|-----------------------------------|---------------------|---------------------|------------------------------|------------------------------------|--|--|--|--|
|             |                                                                                        | R I 🚱 🦰                           |                     | ⊞                   |                              |                                    |  |  |  |  |
| Motor:      |                                                                                        |                                   |                     |                     | Távirányító és kezelőegység: |                                    |  |  |  |  |
| 1           | x                                                                                      | ZEL MA 25 N VO R4 H/K 24V: rej 🖡  | L                   | 1                   | ×                            | ZEL STG HS 5 S II: 5 csatornás t 🖡 |  |  |  |  |
| Trafó:      |                                                                                        |                                   |                     | Rotomatic vezérlés: |                              |                                    |  |  |  |  |
| 1           | x                                                                                      | ZEL STG NT 24V: trafó 🛛 😱         | L                   | 0                   | ×                            | nincs                              |  |  |  |  |
| Vevőegység: |                                                                                        |                                   | Rotomatic szekrény: |                     |                              |                                    |  |  |  |  |
| 0           | x                                                                                      | nincs                             |                     | 0                   | ×                            | nincs                              |  |  |  |  |
| Kape        | csol                                                                                   | ó:                                | 1                   | Idők                | ар                           | csoló:                             |  |  |  |  |
| 2           | x                                                                                      | ZEL STG S: falikapcsoló 💦 🖡       |                     | 0                   | ×                            | nincs                              |  |  |  |  |
| Termosztát: |                                                                                        |                                   | Fényérzékelő:       |                     |                              |                                    |  |  |  |  |
| 0           | x                                                                                      | nincs 🕨                           |                     | 0                   | ×                            | nincs 🔸                            |  |  |  |  |
| Esőé        | érzé                                                                                   | kelő:                             | I                   | Falra               | 1 52                         | erelt távirányító:                 |  |  |  |  |
| 1           | ×                                                                                      | ZEL STG RS 24V: esőérzékelő 24V 😱 |                     | 0                   | ×                            | nincs 💦                            |  |  |  |  |
|             | A Felülre szerelt, rejtett motor esetében ZAR hővédő roló felszerelése nem lehetséges! |                                   |                     |                     |                              |                                    |  |  |  |  |

#### 2.5 Kilincsek, távnyitó rudak fül

Az ablak(ok)hoz kilincseket, távnyitó rudat, illetve ápolási kellékeket is rendelhetünk. (Ezek csak a listázásban jelennek meg.)

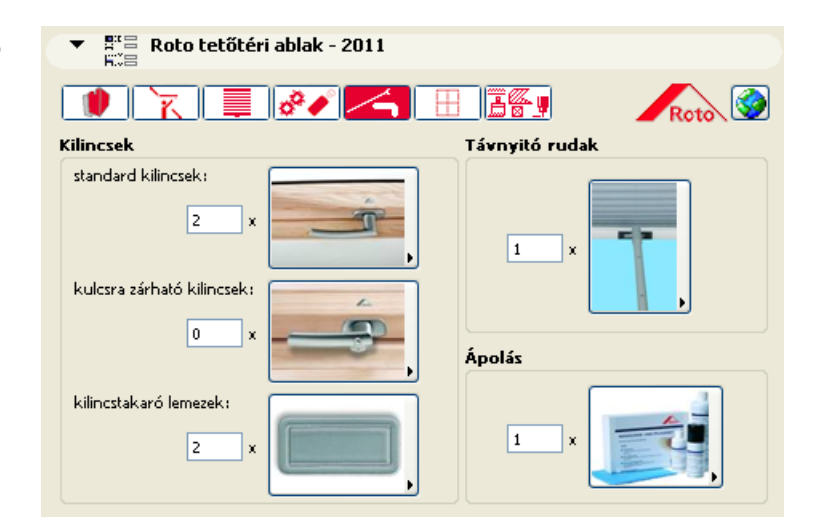

#### 2.6 A Burkolókeret fül

Ezen a lapon a burkolókeretek a szarufák és a vízszintes bordák, méret és látványbeli meghatározásához szükséges adatok állíthatók be.

- a.
- az ábra melletti magassági méretek a tető külső síkjától megadott vastagsági méreteit, a szélességi méretek pedig az ablaktokok egymás közti távolságát jelentik.
- b.
- a fül alján pedig megadhatjuk a tetőfedés típusát, illetve a burkolókerethez kiegészítőt is válaszhatunk.
- c.
- Ékalátétes burkolókerettel is elhelyezhetjük a tetőablakot. Ez csak szóló, illetve egymás mellé sorolt azonos méretű tetőablakok esetén lehetséges.

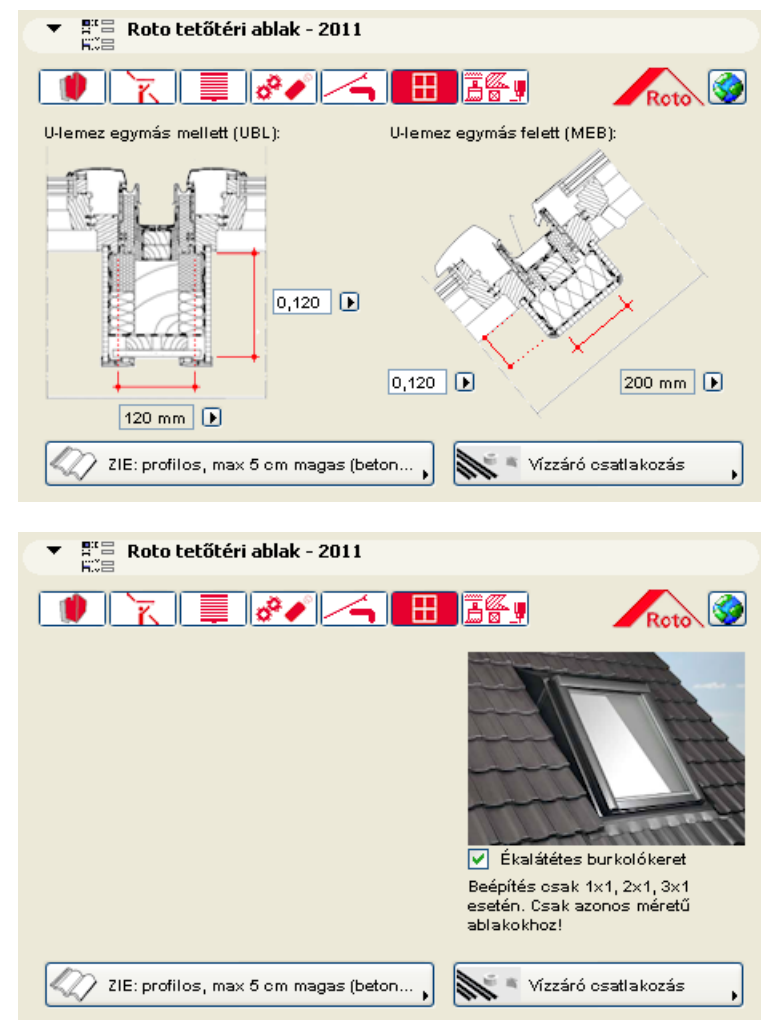

#### 2.7 A Megjelenítés fül

A 2D / 3D kapcsolóval választhatunk az alábbi lehetőségek közül:

#### Alaprajzi beállítások

- Itt határozhatjuk meg:
- a tetőablak tollszínét
- az alaprajzon megjelenő felirat tartalmát (kód, méret) és jellemzőit (betűtípus, méret, toll)
- a nyitásvonal megjelenésének módját

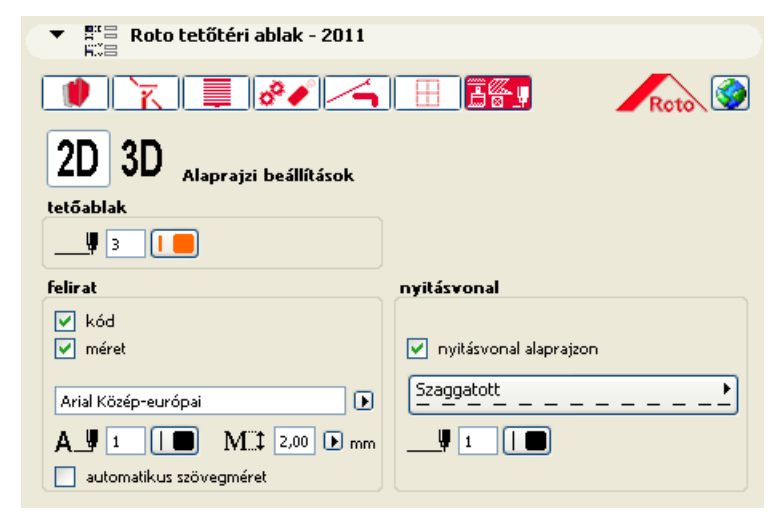

#### 3D-s beállítások

Itt határozhatjuk meg:

- a vízszintes és ferde bordák láthatóságát és anyagukat, valamint a belső kávaburkolat anyagát
- a keret, az üvegezés, a burkolókeret, a hőszigetelő csomag és a tető metszeti jellemzőit
- a nyitásvonal megjelenésének módját
   3D-ben és homlokzaton

| ▼ 8°          |      | Roto tetőtéri a | ablak - 201 | 1 |      |                |                 |            |          |
|---------------|------|-----------------|-------------|---|------|----------------|-----------------|------------|----------|
|               |      | <u>k</u>        | °• /        | 4 |      |                | <u>.</u>        | R          | 010 🞯    |
| 2D            | 3    | D 3D-s beá      | llítások    |   |      |                |                 | 1          |          |
|               |      |                 |             |   |      | tok és s       | szárny jellemző | δi         |          |
| 1             | ic . |                 | /           |   |      |                | 25 %            |            | ·        |
|               | 7    | RETRI           |             |   |      | □.♥            | 1               |            |          |
|               |      | E               |             |   |      | · <u>///</u> ₽ | 1               |            | ø        |
| <b>1</b> 17 [ |      | Festés-01       |             | Þ | ٦    | 🔽 ny           | itásvonal 3D-b  | en         |          |
| <b>1</b> 7    |      | Festés-01       |             | Þ | -8 🗹 | V ny           | itásvonal mets: | zet/homlok | zaton    |
| <b>b</b> 7 (  |      | Festés-01       |             | Þ | 1    |                | 5               | szage      | gatott , |
|               |      |                 |             |   |      |                |                 |            |          |

#### A ROTO-ELEMEK HASZNÁLATA

E fejezetben szó lesz arról, hogy hogyan dolgozzunk a már létrehozott (2. fejezet) ablakunkkal, ablakcsoportunkkal az alaprajzon, miként tudjuk módosítani elemeinket.

#### 3.1 Ablakok elhelyezése az alaprajzon

A tetőablakok (tetőablak, térdfalablak, tetőkibúvó, füstelvezető, panorámaablak) és az energiatető az ArchiCAD eszköztárának Tetőablak eszközével érhetőek el. A tetőablakok paramétereinek beállítása után az alaprajzon a tetőre klikkelve helyezhető el az ablakcsoport. A lehelyezés után az ablakcsoport automatikusan kivágja a tetőből a neki megfelelő lyukat.

#### 3.2 Térdfalablakok elhelyezése a falban és tetőben

Az alaprajzra lehelyezett térdfal-ablakunkat az ArchiCAD Tervezés / Szilárdtest műveletek... parancsának segítségével tudjuk a legjobban a falba és a tetőbe elhelyezni. Ehhez nyissuk meg a 3D-s ablakot majd jelöljük ki a falat és a tetőt Cél elemnek, a térdfal-ablakot pedig Operátor elemnek, a műveletet pedig állítsuk Kivonásra. Majd a Végrehajtás parancs segítségével végezzük el a műveletet. Ekkor előáll a kívánt ablak-fal kapcsolat. A tető kivágásának nem kell az ereszvonalig tartania. A vágás mélységét az alaprajzon lévő két vonal hosszának állításával tudjuk szabályozni. Ezen vonalak paramétereit a Megjelenítés fülön tudjuk beállítani. Ha a tető élére állítjuk a vonalak végét, akkor a tető ereszvonali éle kitakarható.

#### 3.3 A modell alaprajzi, metszeti és 3D-s részletezettsége

#### a.

Alaprajzi részletezettség:

- az M=1:100-nál nagyobb léptékű alaprajzon a Roto felirat alatt megjelenik az ablak kódja (típus / szélesség / magasság) és az ablak típusának megfelelő nyitásirányvonalak. A kód és a méret megjelenítését a "Megjelenítés" fülön is szabályozhatjuk. (lásd a 2.7 fejezetben)
- az M=1:100-nál kisebb léptékű alaprajzon csak a méret (szélesség/magasság) jelenik meg.

#### b.

Metszeti részletezettség:

- a metszet részletezettsége a méretaránytól függ (M>=100, 100>M>=50, M<50) c.

#### 3D-s részletezettség:

- a 3D-s részletezettsége a méretaránytól függ (M>=100, 100>M>=50, M<50)
- az M>=100-nál kisebb léptékű modellnél az ablak nem nyitható, mivel a tok és szárny egy elemként szerepel.
- az ablaküvegen szaggatott vonallal megjelenik az ablaknyitás módja.

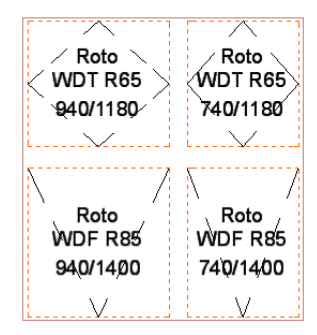

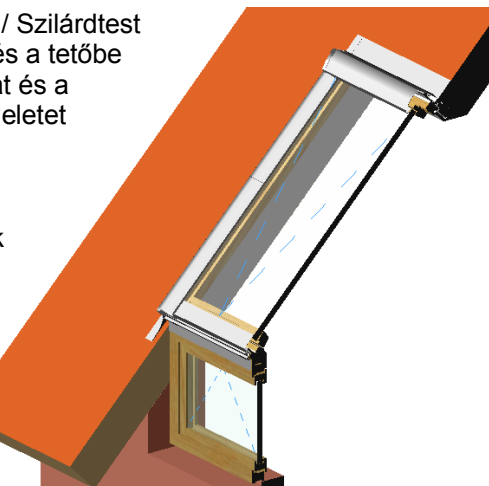

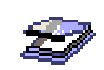

#### LISTÁZÁS

E fejezetben megismerkedünk az ArchiCAD tervfájlban használt Roto termékek listázásának lehetőségeivel.

#### 4.1 Roto-elemek listázása

Az alaprajzra lehelyezett Roto-elemek listázása az Anyaglisták között található "Termékek (Roto)" menüpont segítségével lehetséges. (Dokumentáció menü / Konszignációk és listák / Anyaglista)

|                                                                                                    | Roto                                                                                                    |                                        |                                                                       |                |  |  |  |  |  |  |
|----------------------------------------------------------------------------------------------------|----------------------------------------------------------------------------------------------------|----------------------------------------|-----------------------------------------------------------------------|----------------|--|--|--|--|--|--|
| KIMUTATÁS                                                                                                    |                                                                                                    |                                        |                                                                       |                |  |  |  |  |  |  |
| Terv:                                                                                                    | Projekt megnevezése ebben a fájlban:<br>Roto_2011.lib / roto_list / data / roto_project_hun.txt                                                                                                    | ző megnevezése<br>/ roto_list / data / | negnevezése ebben a fájlban:<br>o_list / data / Roto_architect_hun.bt |                |  |  |  |  |  |  |
| db                                                                                                    | Megnevezés                                                                                                    | Méret                                  | Ár<br>Ft/db                                                           | Összesen<br>Ft |  |  |  |  |  |  |
| TET                                                                                                    | TETŐABLAKOK                                                                                                    |                                        |                                                                       |                |  |  |  |  |  |  |
|                                                                                                    | AZU ROSA H WD VA 26/17 R<br>panoráma ablak fa; jobbos; 2600 x 1700; rozsdamentes acél<br>blueLine Plus üvegezés (kívűl edz ett Aquaclear bevonattal, belül<br>gyárilag előszerett Hőszigetelő Csornag |                                        |                                                                       |                |  |  |  |  |  |  |
| 1                                                                                                    |                                                                                                    |                                        | 26/17                                                                 |                |  |  |  |  |  |  |
|                                                                                                    | EZU RO WD 1x1 ZIE AL 26/27 R<br>burkolókeret profilos tetőfedő anyaghoz; antracit-metál (R703); g<br>Hőszigetelő Csomag; jobbos                                                                       | 26/17                                  |                                                                       |                |  |  |  |  |  |  |
|                                                                                                    | WDF R4 H WD AL 7/16<br>billenő ablak fa; 740 x 1600; antracit-metál (R703); gyárilag elős<br>Csomag                                                                                                   |                                        |                                                                       |                |  |  |  |  |  |  |
| 1                                                                                                    | 1 7/16                                                                                                    |                                        |                                                                       |                |  |  |  |  |  |  |
| WDF K64 H WD AL 7/7<br>billenő ablak fa; 740 x 780; antracit-metál (R703); Ornament üvegezés (kíví)<br>biztonsági üveg) |                                                                                                    |                                        |                                                                       |                |  |  |  |  |  |  |
|                                                                                                    |                                                                                                    |                                        |                                                                       |                |  |  |  |  |  |  |
|                                                                                                    | EGYÉB KIEGÉSZÍTÖK összesen:                                                                                                    |                                        |                                                                       |                |  |  |  |  |  |  |
| SUN                                                                                                    | ROOF                                                                                                    |                                        |                                                                       | `              |  |  |  |  |  |  |
|                                                                                                    | SRK 10/20<br>Sunroof kollektor                                                                                                    |                                        |                                                                       |                |  |  |  |  |  |  |
| 1                                                                                                    |                                                                                                    | 10/20                                  |                                                                       |                |  |  |  |  |  |  |
|                                                                                                    | SUNROOF összesen:                                                                                                    |                                        |                                                                       |                |  |  |  |  |  |  |
| SUNROOF BURKOLÓKERETEK                                                                                                  |                                                                                                    |                                        |                                                                       |                |  |  |  |  |  |  |
|                                                                                                    | ESU GU ZIE AL 10/20<br>alapcsornag, alsó profilos tetőfedéshez                                                                                                    |                                        |                                                                       |                |  |  |  |  |  |  |
|                                                                                                    |                                                                                                    |                                        | 10/20                                                                 | <u> </u>       |  |  |  |  |  |  |
|                                                                                                    | SUNROOF BURKOLÓKERETEK összesen:                                                                                                    |                                        |                                                                       |                |  |  |  |  |  |  |
|                                                                                                    |                                                                                                    |                                        | ÖSSZESE                                                               | N:             |  |  |  |  |  |  |

Megjegyzés:

Arajánlat érvényessége: 90 nap. Az árajánlat érvényessége: 90 nap. Az árajánlat 5 db ablak felett a helyszínre szállítás költségét tartalmazza. A Roto Tetőablak szakemberei 1 db ablak mintabeépítését térítésmentesen elvégzik. Szállítási határidő: járatos méretek esetén 3 munkanap, egyébként lásd a Részletes árlistát.

Készült az ArchiCAD építészeti szoftverrel, @Graphisoft CAD Studio 2011 - vwwv.cadstudio.hu -